# テンプレートコンテンツ マニュアル

## Joruri CMS 2020

サイトブリッジ株式会社 2024 年 8 月 5 日

## 目次

| [1]テンプレートコンテンツ       | 1 |
|----------------------|---|
| [2]テンプレートコンテンツへのアクセス | 2 |
| 2-1 テンプレートの作成        | 3 |
| 2-2 アイテム作成           | 5 |
| 2-3 アイテムをテンプレートに配置   |   |
| 2-4 アイテム編集・削除        |   |
| [3]テンプレートの記事設定       |   |
| 3-1 記事コンテンツの設定       |   |
| 3-2 利用テンプレート         |   |
| 3-3 初期テンプレート         |   |

## [1]テンプレートコンテンツ

テンプレートコンテンツを作成し、記事コンテンツと連携することで、記事を作成する際にテンプレート(ひな型となるレイアウト)を使用することができます。

#### 【テンプレートを利用した記事作成画面】

| <b>Joruri</b> CMS                                                                            |                                                                                                    | プレビュー                                             | 公開画面   秘書広報課 サイト管                                                   | 理者(admin)   じょうるり市                      | 🖌 📔 ログアウト          |
|----------------------------------------------------------------------------------------------|----------------------------------------------------------------------------------------------------|---------------------------------------------------|---------------------------------------------------------------------|-----------------------------------------|--------------------|
| CMS 👻                                                                                        | コンテンツ ディレクトリ テン                                                                                                    | プレート サイト                                          | ユーザー ログ                                                             |                                         |                    |
| 記事内容                                                                                         | 記事 集計 設定                                                                                                    |                                                   |                                                                     |                                         |                    |
| 記事<br>+ 記事内容<br>+ 記事属性<br>+ カテゴリ<br>承認<br>+ 携帯<br>+ ページ設定<br>+ METAタグ<br>編集権限<br>作成編集者<br>メモ | 記事作成 ごみ分別ガイド         一覧         記事内容         タイトル (※入力必須)         本文         素材         一口メモ                       |                                                   |                                                                     |                                         |                    |
|                                                                                              | 添付ファイル     参照       ファイル     参照       画像リサイズ ※横幅の長さ     800p       保存ファイル名 ※半角英数字の       アップロード       添付     サムネイル | … ファイルが選択されてい<br>× ▼<br>参 表示フ<br>添付ファイル名<br>下書き保存 | ません。<br>アイル名(TITLE) <del>※わかりやすく</del><br>表示ファイル名(TITLE)<br>承認申請 即時 | 代替テキスト (ALT) <b>※わか</b><br>代替テキスト (ALT) | りやすく<br>サイズ (幅x高さ) |

#### 【公開画面側】

| <u>本文へ</u> ふ | いりがなをつける ひらがな Romaji よみあ                                                                                                    | げる 背景色 標準 黄 青 黒 | 文字サイズ 拡大 標準 縮小 | ズーム 120% 100% 80%        | Foreign Language |
|--------------|----------------------------------------------------------------------------------------------------|-----------------|----------------|--------------------------|------------------|
|              | こうるり市<br>City                                                                                                    |                 | 検索キーワート        | e Q                      | ? よくある質問         |
|              | D情報 🕴 🙀 子育て・教育                                                                                                    | ☆ 移住・定住         | 义 観光情報         | 😑 事業者の方へ                 | ■ 市政情報           |
| ケース          | a de la companya de la companya de la companya de la companya de la companya de la companya de la companya de l<br>Reference de la companya de la companya de la companya de la companya de la companya de la companya de la company |                 |                | <b>類似記事</b><br>類似記事はありませ | th.              |
| 素材<br>一口メモ   | プラスチック製<br>30cm角程度より大きいものは粗大ごみ                                                                                                    |                 |                |                          |                  |
|              | 前のへ                                                                                                    |                 |                |                          |                  |

## [2]テンプレートコンテンツへのアクセス

(1) 管理画面の上部メニュー「コンテンツ」をクリックします。

| <b>Joruri</b> CMS | 5       |          |    |
|-------------------|---------|----------|----|
| CMS               | •       | コンテンツ    |    |
| ポータル              | <b></b> | [ブックマーク管 | 理] |

(2) コンテンツの一覧画面が表示されます。表示されるコンテンツはサイトによって異なります。

テンプレートのコンテンツ名をクリックします。

●左サイドツリーのコンセプト名をクリックすると、別コンセプトにあるコンテンツ一覧が表示されます。

| Joruri CMS              |       |        |          | プレビュー  | 公開画面 | 秘書広報課 サイト管 | 理者(ad | lmin) | じょうるり市 🗸   | 1     | ログアウト |
|-------------------------|-------|--------|----------|--------|------|------------|-------|-------|------------|-------|-------|
| CMS                     | コンテンツ | ディレクトリ | テンプレート   | ታィト    | ユーザー | ログ         |       |       |            |       |       |
| テンプレート                  | コンテンツ | 検索リ    | ンクチェック   |        |      |            |       |       |            |       |       |
| コンセプト                   | コンテン  | シツー覧   |          |        |      |            |       |       |            |       |       |
| - ルート<br>総合トップページ       | 作成    |        |          |        |      |            |       |       |            |       |       |
| メールマカシン                 | 1件表示  |        |          |        |      |            |       |       |            |       |       |
| テンプレート                  | ID    | コンテンツ名 | コンテンツロ   | 種別     | ディレ  | クトリステー     | -タス ( | 考     | 作成/編集日     |       | 一覧順   |
| フィート<br>グローバルナビ<br>カテゴリ | 14    | テンプレート | template | テンプレート |      |            |       |       | 2020-08-25 | 15:15 | 800   |

#### (3)編集するコンテンツをクリックします。(行にマウスを乗せると着色されるので、この状態でクリックします)

| Joruri CMS                 |                    |        |          | プレビュー  | 公開画面 | 秘書広報 | 課 サイト管理者 | (admin) | じょうるり市 >      | ログアウト   |
|----------------------------|--------------------|--------|----------|--------|------|------|----------|---------|---------------|---------|
| CMS                        | コンテンツ              | ディレクトリ | テンプレート   | サイト    | ユーザー | ログ   |          |         |               |         |
| テンプレート                     | コンテンツ              | 検索リ    | ンクチェック   |        |      |      |          |         |               |         |
| コンセプト<br>- ルート<br>総合トップページ | <b>コンテ</b> :<br>作成 | ンツー覧   |          |        |      |      |          |         |               |         |
| よくめる質問<br>ごみ分別ガイド          | 1件表示               |        |          |        |      |      |          |         |               |         |
| 緊急情報                       | ID                 | コンテンツ名 | コンテンツID  | 種別     | ディ   | レクトリ | ステータス    | 備考      | 作成/編集日        | 一覧順     |
| 施設マップ<br>問い合わせ             | 14                 | テンプレート | template | テンプレート |      |      |          |         | 2020-08-25 15 | :15 800 |
|                            |                    |        |          | )      |      |      |          |         |               |         |

#### (4) コンテンツをクリックすると、最初にテンプレート一覧画面が表示されます。

| <b>Joruri</b> CMS |       |                |            | プレビュー | 公開画面 | 秘書広報課 サイ | ト管理者(admin)             | じょうるり市 🗸 丨       | ログアウト |
|-------------------|-------|----------------|------------|-------|------|----------|-------------------------|------------------|-------|
| CMS -             | コンテンツ | ディレクトリ         | テンプレート     | サイト   | ユーザー | ログ       |                         |                  |       |
| テンプレート            | テンプレー | -ト             |            |       |      |          |                         |                  |       |
| テンプレート            | テンプ   | レートー覧 テンプレ     | - <b>ト</b> |       |      |          |                         |                  |       |
|                   | 作成    |                |            |       |      |          |                         |                  |       |
|                   | 1件表示  |                |            |       |      |          |                         |                  |       |
|                   | ID    | テンプレート名        |            |       |      | ステータス    | 作成/編集者                  | 作成/編集日           | 一覧順   |
|                   | 1     | <u>ごみ分別ガイド</u> |            |       |      | 公開       | 秘書広報課 サイト管理者<br>(admin) | 2020-10-27 14:10 |       |

## 2-1 テンプレートの作成

(1) 上部メニュー[作成]をクリックします。

| Joruri CMS |                  |                |        | プレビュー | 公開画面 | 秘書広報課 サイ | ト管理者(admin)             | じょうるり市 🗸 丨         | ログアウト |
|------------|------------------|----------------|--------|-------|------|----------|-------------------------|--------------------|-------|
| CMS -      | コンテンツ            | ディレクトリ         | テンプレート | サイト   | ユーザー | ログ       |                         |                    |       |
| テンプレート     | テンプレー            | -ト             |        |       |      |          |                         |                    |       |
| テンプレート     | <b>テンプ</b><br>作成 | レートー覧 テンプレ     |        |       |      |          |                         |                    |       |
|            | 1件表示             | _              |        |       |      |          |                         |                    |       |
|            | ID               | テンプレート名        |        |       |      | ステータス    | 作成/編集者                  | 作成/編集日             | 一覧順   |
|            | 1                | <u>ごみ分別ガイド</u> |        |       |      | 公開       | 秘書広報課 サイト管理者<br>(admin) | f 2020-10-27 14:10 |       |

(2) 作成画面が表示されるので、各項目に入力します。[登録]をクリックします。

| Joruri CMS      |               |          | プレビュー | 公開画面 | 秘書広報課 サイト管理者(admin | )   じょうるり市 > | ログアウト |
|-----------------|---------------|----------|-------|------|--------------------|--------------|-------|
| CMS 🔻           | コンテンツ ディレクトリ  | テンプレート   | サイト   | ユーザー | ログ                 |              |       |
| テンプレート          | テンプレート        |          |       |      |                    |              |       |
| テンプレート          | テンプレート作成 テンプレ | /-ト      |       |      |                    |              |       |
|                 | 一覧            |          |       |      |                    |              |       |
|                 | ※は必須項目です。     |          |       |      |                    |              |       |
|                 | 基本情報          |          |       |      |                    |              |       |
|                 |               | <u> </u> |       |      |                    |              |       |
| L1.             | テンノレート名※      |          |       |      |                    |              |       |
|                 |               |          |       |      |                    |              |       |
|                 |               |          |       |      |                    |              |       |
|                 |               |          |       |      |                    |              |       |
| L2.             | HTML          |          |       |      |                    |              |       |
|                 |               |          |       |      |                    |              |       |
|                 |               |          |       |      |                    |              |       |
|                 |               |          |       |      |                    |              | li.   |
| [3]             | ステータス         | ◎公開 ○非公  | 用     |      |                    |              |       |
| ۲4 <sup>-</sup> | 一覧順           |          |       |      |                    |              |       |
|                 |               |          |       |      |                    |              |       |
|                 | 作成有           |          |       |      |                    |              |       |
|                 | 1-9-          |          |       |      |                    |              |       |
|                 |               |          |       | 22   | 47                 |              |       |
|                 |               |          |       | E    | 746                |              |       |

| [1]テンプレート名 | 管理画面で使用する名称を入力します。              |
|------------|---------------------------------|
| [2]HTML    | HTMLを入力します。公開画面側に反映されます。        |
| [3]ステータス   | 「公開」か「非公開」を選択します。               |
| [4]一覧順     | 管理画面での並び順を設定します。半角数字を入力します。(昇順) |

## (3)登録処理が完了しました。

| <b>Joruri</b> CMS |       |                                    |              | プレビュー | 公開画面 | 秘書広報課 サイ | ト管理者(admin)             | じょうるり市 🗸 📗       | ログアウト |
|-------------------|-------|------------------------------------|--------------|-------|------|----------|-------------------------|------------------|-------|
| CMS 👻             | コンテンツ | ディレクトリ                             | テンプレート       | サイト   | ユーザー | ログ       |                         |                  |       |
| テンプレート            | テンプレー | 1                                  |              |       |      |          |                         |                  |       |
| テンプレート            | テンプレ  | ノートー覧 テンプレ                         | /- <b>ト</b>  |       |      |          |                         |                  |       |
|                   | 作成    |                                    |              |       |      |          |                         |                  |       |
|                   | 登録処理  | 。<br>が完了しま <mark>した。(2022</mark> ・ | 07-25 14:20) |       |      |          |                         |                  |       |
|                   | 2件表示  |                                    |              |       |      |          |                         |                  |       |
|                   | ID    | テンプレート名                            |              |       |      | ステータス    | 作成/編集者                  | 作成/編集日           | 一覧順   |
|                   | 3     | test01                             |              |       |      | 公開       | 秘書広報課 サイト管理者<br>(admin) | 2022-07-25 14:20 | 0     |
|                   | 1     | ごみ分別ガイド                            |              |       |      | 公開       | 秘書広報課 サイト管理者<br>(admin) | 2022-07-25 14:20 |       |

## 2-2 アイテム作成

(1)テンプレートをクリックします。(行にマウスを乗せると着色されるので、この状態でクリックします)

| JoruriCMS |       |            |        | プレビュー | 公開画面 | 秘書広報課 サイ | ト管理者(admin)             | じょうるり市 🗸 📗       | ログアウト |
|-----------|-------|------------|--------|-------|------|----------|-------------------------|------------------|-------|
| CMS 🔻     | コンテンツ | ディレクトリ     | テンプレート | サイト   | ユーザー | ログ       |                         |                  |       |
| テンプレート    | テンプレー | F          |        |       |      |          |                         |                  |       |
| テンプレート    | テンプレ  | レートー覧 テンプレ |        |       |      |          |                         |                  |       |
|           | 作成    |            |        |       |      |          |                         |                  |       |
|           | 2件表示  |            |        |       |      |          |                         |                  |       |
|           | ID    | テンプレート名    |        |       |      | ステータス    | 作成/編集者                  | 作成/編集日           | 一覧順   |
|           | 3     | test01     | (h)    |       |      | 公開       | 秘書広報課 サイト管理者<br>(admin) | 2022-07-25 14:20 | 0     |
|           | 1     | ごみ分別ガイド    | U      |       |      | 公開       | 秘書広報課 サイト管理者<br>(admin) | 2022-07-25 14:20 |       |

#### (2)アイテム一覧が表示されます。[作成]をクリックします。

| <b>Joruri</b> CMS |         |          |             | プレビュー I | 公開画面 | 秘書広報課 サイ | ト管理者 (admin) | I C | ょうるり市 > | ログアウト |  |
|-------------------|---------|----------|-------------|---------|------|----------|--------------|-----|---------|-------|--|
| CMS 🔻             | コンテンツ   | ディレ      | ・クトリ テンプレー  | ・ト・サイト  | ユーザー | ログ       |              |     |         |       |  |
| アイテム              | テンプレー   | <u>۲</u> |             |         |      |          |              |     |         |       |  |
| アイテム              | アイティ    | ム一覧テン    | プレート test01 |         |      |          |              |     |         |       |  |
|                   | 作成      |          |             |         |      |          |              |     |         |       |  |
|                   | 0件      |          |             |         |      |          |              |     |         |       |  |
|                   | ID      | アイテム名    | アイテムID      | 種別      |      | ステータス    | 作成/編集者       |     | 作成/編集日  | 一覧順   |  |
|                   | 68.<br> |          |             |         |      |          |              |     |         |       |  |

#### (3) 作成画面が表示されます。

| Joruricms     |                       | プレビュー I         | 公開画面                                           | 秘書広報課 サイト管理者(admin)                                                                                  | じょうるり市 ⊻         | ログアウト         |
|---------------|-----------------------|-----------------|------------------------------------------------|----------------------------------------------------------------------------------------------------|------------------|---------------|
| CMS 👻         | コンテンツ ディレクトリ          | テンプレート サイト      | ヽ ユーザー                                         | ログ                                                                                                   |                  |               |
| <u> アイテム </u> | テンプレート                |                 |                                                |                                                                                                    |                  |               |
| アイテム          | アイテム作成 テンプレー          | ト ごみ分別ガイド       |                                                |                                                                                                    |                  |               |
|               | 一覧                    |                 |                                                |                                                                                                    |                  |               |
|               | ※は必須項目です。             |                 |                                                |                                                                                                    |                  |               |
|               | 基本情報                  |                 |                                                |                                                                                                    |                  |               |
| [1]           | アイテム名 <mark>※</mark>  |                 |                                                |                                                                                                    |                  |               |
| [2]           | アイテムID <mark>※</mark> |                 |                                                | (                                                                                                    | 使用可能文字: 半角英数字,_, | -)            |
| [3]           | 種別※                   | 入力/1行 (テキストフィール | ·۲) ×                                          |                                                                                                    |                  |               |
| [0]           |                       |                 |                                                |                                                                                                    |                  |               |
| [4]           | 選択候補<br>(種別が選択の時に使用)  |                 |                                                |                                                                                                    |                  | li.           |
| [5]           | 初期値                   |                 |                                                |                                                                                                    |                  | li.           |
| [6]           | 必須                    | ◎必須 ○任意         |                                                |                                                                                                    |                  |               |
| [7]           | 最大文字数                 |                 |                                                |                                                                                                    |                  |               |
| [8]           | スタイルシート<br>(style=)   | [               |                                                |                                                                                                    |                  |               |
| [9]           | ステータス                 | ◎公開 ○非公開        |                                                |                                                                                                    |                  |               |
| [10]          | 一覧順                   |                 |                                                |                                                                                                    |                  |               |
| [11]          | 上部説明                  |                 | ★ 書式       ★     【       ★     【       ↓     ↓ | <ul> <li>・ サ・ スタイル ・</li> <li>・ サ・ スタイル ・</li> <li>・ ● ● ● ● ● ● ● ● ● ● ● ● ● ● ● ● ● ● ●</li></ul> |                  | y-ス 目<br>厚    |
|               |                       |                 | → 書式                                           | • + • Zq11 • 🖬                                                                                       | 文字数 (HTM         | ILタグを含む): 0 🖌 |
| [12]          | 下部説明                  |                 | x <sup>2</sup>   <i>I</i> <sub>x</sub> ]=      | :=   作作[ <b>1</b> 2 ] ] <b>王 三</b> 三 1                                                               |                  | <b>厚</b>      |
|               |                       |                 |                                                |                                                                                                    | 文字数 (HTM         | ILタグを含む): 0 🦼 |
|               | ユーザー                  |                 |                                                |                                                                                                    |                  |               |
|               |                       |                 | ž                                              | 發登                                                                                                   |                  |               |

[1]アイテム名

アイテムの名前を入力します。

| [2]アイテム ID | アイテム ID を半角英数字で入力します。                                                                                                    |
|------------|----------------------------------------------------------------------------------------------------|
| [3]種別      | <ul> <li>選択系の種別を設定した際の、選択項目を改行で区切って入力します。</li> <li>〔入力/1 行(テキストフィールド)〕・・・一行だけ入力するフォームです。</li> <li>〔入力/複数行(テキストエリア)〕・・・複数行を入力するフォームです。</li> <li>〔入力/フリー(エディタ付)〕・・・エディタ付きの自由に入力できるフォームです。</li> <li>〔選択/単数回答(プルダウン)〕・・・ドロップダウンリスト形式のフォームです。</li> <li>〔選択/単数回答(ラジオボタン)〕・・・ラジオボタン形式のフォームです。</li> <li>〔添付ファイル]・・・ファイルが添付できます。</li> <li>〔添付ファイルー覧〕・・・アップロードしたファイルの一覧が表示されます。</li> <li>※[選択/単数回答(プルダウン)〕[選択/単数回答(ラジオボタン)]となっているものは、選択候補に選択項目を入力する必要があります。</li> </ul> |
| [4]選択候補    | 選択系の種別を設定した際の、選択項目を改行で区切って入力します。                                                                                                    |
| [5]初期値     | テンプレートの入力フォームに初期値を入力できます。<br>記事作成画面からテンプレートを選択した際に、初期値があらかじめ入力された状態にな<br>ります。                                                                                                    |
| [6]必須      | 必須か任意を選択します。                                                                                                    |
| [7]最大文字数   | 最大文字数が設定できます。設定された最大文字数を超えていた場合は、保存するとき<br>にエラーが表示されます。<br>※下書き保存は最大文字数に関係なく保存することができます。                                                                                                    |
| [8]スタイルシート | アイテムにスタイルシートを適用することができます。                                                                                                    |
| [9]ステータス   | 「公開」か「非公開」を選択します。非公開の場合、管理画面・公開画面ともに表示されません。                                                                                                    |
| [10]一覧順    | 管理画面の並び順を設定します。半角数字を入力します。(昇順)                                                                                                    |
| [11]上部説明   | 管理画面用に説明をアイテムの上部に表示します。                                                                                                    |
| [12]下部説明   | 管理画面用に説明をアイテムの下部に表示します。                                                                                                    |

## (4) 登録処理が完了しました。

| Joruri CMS |                                        |            |        | プ   | レビュー Ι   | 公開画面  | 秘書広報課 サイ | ト管理者 (admin)         | I U | ょうるり市 🗸        | ログアウト |  |  |
|------------|----------------------------------------|------------|--------|-----|----------|-------|----------|----------------------|-----|----------------|-------|--|--|
| CMS        | コンテンツ                                  | ディレクトリ     | テンプレート | サイト | ユーザー     | ログ    |          |                      |     |                |       |  |  |
| P174       | テンプレー                                  | K          |        |     |          |       |          |                      |     |                |       |  |  |
| アイテム       | アイティ                                   | ム一覧 テンプレート | test01 |     |          |       |          |                      |     |                |       |  |  |
|            | 作成                                     |            |        |     |          |       |          |                      |     |                |       |  |  |
|            | 登録処理が完了しました。(2022-07-25 15:21)<br>1件表示 |            |        |     |          |       |          |                      |     |                |       |  |  |
|            | ID                                     | アイテム名      | 7774D  | 種別  |          |       | ステータス    | 作成/編集者               |     | 作成/編集日         | 一覧順   |  |  |
|            | 7                                      | 1行         | text1  | 入力/ | 1行(テキストフ | ィールド) | 公開       | 秘書広報課 サイト<br>(admin) | 管理者 | 2022-07-25 15: | 1 10  |  |  |

### 【[5]初期値】

テンプレートの初期値を入力し、登録します。

| Joruri CMS |                      |                 | プレビュー   公開画面   秘 | 書広報課 サイト管理者(admin)   じょうるり市 I | ₨ ✔   ログアウト |  |  |  |  |  |  |
|------------|----------------------|-----------------|------------------|-------------------------------|-------------|--|--|--|--|--|--|
| CMS        | コンテンツ ディレクトリ         | テンプレート サイト      | ユーザー ログ          |                               |             |  |  |  |  |  |  |
| দনন্দ ▲    | テンプレート               |                 |                  |                               |             |  |  |  |  |  |  |
| アイテム       | ┃ アイテム編集 テンプレー       | ト ごみの分別ガイド      |                  |                               |             |  |  |  |  |  |  |
|            | 一覧 詳細                |                 |                  |                               |             |  |  |  |  |  |  |
|            | ※は必須項目です。            | ※は必須項目です。       |                  |                               |             |  |  |  |  |  |  |
|            | 基本情報                 |                 |                  |                               |             |  |  |  |  |  |  |
|            | ID                   | 11              |                  |                               |             |  |  |  |  |  |  |
|            | アイテム名 ※              | ×ŧ              |                  | ]                             |             |  |  |  |  |  |  |
|            | アイテムID ※             | memo            |                  | (使用可能文字: 半角英数字,,-)            |             |  |  |  |  |  |  |
|            | 種別 ※                 | 入力/複数行(テキストエリア) | •                |                               |             |  |  |  |  |  |  |
|            | 選択候補<br>(種別が選択の時に使用) |                 |                  |                               | ħ           |  |  |  |  |  |  |
|            | 初期値                  | メモ:             |                  |                               |             |  |  |  |  |  |  |

#### 記事作成画面からテンプレートを選択した際に、初期値があらかじめ入力された状態になります。

| Joruricms                                  | プレビュー   公開画面   秘書広報課 サイト管理者 (admin)   <mark>じょうるり市 3 ▼</mark>   ログアウト |   |
|--------------------------------------------|-----------------------------------------------------------------------|---|
| CMS                                        | コンテンツ ディレクトリ テンプレート サイト ユーザー ログ                                       |   |
| 記事内容                                       | 127年 第11日 1287年 1                                                     |   |
| 記事                                         | 記事作成ホームページ記事                                                          |   |
| + 記事内容                                     |                                                                       |   |
| <ul> <li>・ 記事属性</li> <li>+ カテゴリ</li> </ul> |                                                                       |   |
| + 記事一覧表示                                   | 記事內容                                                                  | _ |
| イベント<br>承認                                 | タイトル(※入力必須)                                                           | ] |
| + METAタグ                                   | テンプレート ごみの分別ガイド・                                                      |   |
| 編集権限<br>作成/編集者                             | 本文                                                                    |   |
| メモ<br>SNS投稿                                | <b>素</b> 材                                                            |   |
|                                            | XE XE                                                                 |   |
|                                            | 現在の入力文字数:3                                                            |   |
|                                            | リンクチェック アクセシビリティチェック                                                  |   |

## 【アイテム 添付ファイル】

アップロードしたファイル名を添付ファイルの項目に入力します。

| 記事編集   | ごみ分別ガイド            | ソファ               |                        |                                                 |                                 |
|--------|--------------------|-------------------|------------------------|-------------------------------------------------|---------------------------------|
| 一覧     | 詳細 削除              | ノープレビュー(PC) プレ    | ビュー(携帯)                |                                                 |                                 |
| 公開時に更新 | fされる記事: <u>ソファ</u> |                   |                        |                                                 |                                 |
| 記事内容   |                    |                   |                        |                                                 |                                 |
| ID     |                    | 809               | 記事URL                  | <u>https://web1.demo.j</u><br>/gomi/20220728000 | joruri2020.joruri-cms.jp<br>27/ |
| タイトル   | (※入力必須)            | ソファ               |                        |                                                 |                                 |
| 本文     |                    |                   |                        |                                                 |                                 |
| 素材     |                    | 布、木、合皮、革、鉄        |                        |                                                 |                                 |
| -DXE   |                    | 2人掛け以上のものは申し込みが必要 | 要です。                   |                                                 | 11.                             |
| 添付ファ-  | ril                | gomi.pdf          |                        |                                                 |                                 |
| 添付ファイ  | IL                 |                   |                        |                                                 |                                 |
| ファノル   |                    | 参照 ファイルが選択されていま   | E++4                   |                                                 |                                 |
| ファイル   |                    | 800pv v           |                        |                                                 |                                 |
| 四雨ワワ   |                    |                   | タ(TITLE) ※わかりやすく       |                                                 | っかりやすく                          |
|        |                    |                   | A CHARTER AND A MAKE A |                                                 |                                 |
| アップロ-  | - F                |                   |                        |                                                 |                                 |
| 添付     | サムネイル              | 添付ファイル名           | 表示ファイル名 (TITLE)        | 代替テキスト (ALT)                                    | サイズ (幅x高さ)                      |
| 添付     | 🔁 File             | <u>gomi.pdf</u>   | ごみ分類                   | ごみ分類                                            | 246KB                           |

公開画面側では表示ファイル名が表示されます。

| ソファ    |                        |
|--------|------------------------|
| 素材     | 布、木、合皮、革、鉄             |
| -DXE   | 2人掛け以上のものは申し込みが必要です。   |
| 添付ファイル | <u>こみ分類[PDF:246KB]</u> |

入力したファイル名に一致するファイルがアップロードされてない場合は、文字列が表示されます。

| 記事編集 ごみ分別ガイド     | シファ              |                    |                        |                             |
|------------------|------------------|--------------------|------------------------|-----------------------------|
| 一覧詳細制            | 除 プレビュー(PC) プレ   | ノビュー(携帯)           |                        |                             |
| 更新処理が完了しました。(20) | 22-07-28 14-09)  |                    |                        |                             |
| 公開時に更新される記事:ソファ  |                  |                    |                        |                             |
| 記事内容             |                  |                    |                        |                             |
|                  |                  |                    | https://web1.dem       | no.joruri2020.joruri-cms.jp |
| U                | 809              | 記爭URL              | <u>/gomi/202207280</u> | 00027/                      |
| タイトル (※入力必須)     | ソファ              |                    |                        |                             |
| 本文               |                  |                    |                        |                             |
| 素材               | 布、木、合皮、革、鉄       |                    |                        |                             |
|                  | 2人掛け以上のものは申し込みが必 | 要です。               |                        |                             |
| -DXE             |                  |                    |                        |                             |
|                  |                  |                    |                        | 11.                         |
| 添付ファイル           | gomi0000.pdf     |                    |                        |                             |
|                  |                  |                    |                        |                             |
| 添付ファイル           |                  |                    |                        |                             |
| 7711.            | 参昭ファイルが選択されてい    | ません                |                        |                             |
|                  | 800mx x          |                    |                        | 1                           |
|                  |                  | 山夕 (TITLE) ※わかりやすく | 代替テキスト (AIT)           | ※わかりやすく                     |
|                  |                  |                    |                        | ~150 51-5 X                 |
| アップロード           |                  |                    |                        |                             |
| 添付 サムネイル         | 添付ファイル名          | 表示ファイル名 (TITLE)    | 代替テキスト (ALT)           | サイズ (幅x高さ)                  |
| 添付 🔁 File        | <u>gomi.pdf</u>  | ごみ分類               | ごみ分類                   | 246KB                       |
|                  |                  |                    |                        |                             |
|                  |                  |                    |                        |                             |
| ソファ              |                  |                    |                        |                             |
| ±44 +            |                  |                    |                        |                             |
| 系が 作、            |                  | 「必要です              |                        |                             |
| - 山入モ 2人         | 留い以上のものは中し込み7.   | か必安で9。             |                        |                             |
| ארריע עוזאמ gom  | nuuuu.pat        |                    |                        |                             |

## 【アイテム 添付ファイル一覧】

アップロードしたファイルの一覧が、公開画面側に表示ファイル名で表示されます。

| 記事編集    | ごみ分別ガイド            | ソファ                 |                              |                                            |                                                 |
|---------|--------------------|---------------------|------------------------------|--------------------------------------------|-------------------------------------------------|
| 一覧      | 詳細 削除              | プレビュー(PC) プレ        | ノビュー(携帯)                     |                                            |                                                 |
| 公開時に更新  | fされる記事: <u>ソファ</u> |                     |                              |                                            |                                                 |
| 記事内容    |                    |                     |                              |                                            |                                                 |
| ID      | 3                  | 809                 | 記事URL                        | <u>https://web1.den<br/>/gomi/20220728</u> | <u>no. joruri2020. joruri-cms. jp</u><br>00027/ |
| タイトル    | (※入力必須)            | ソファ                 |                              |                                            | ]                                               |
| 本文      |                    |                     |                              |                                            |                                                 |
| 素材      |                    | 布、木、合皮、革、鉄          |                              |                                            |                                                 |
| -DXE    |                    | 2人掛け以上のものは申し込みが必    | 腰です。                         |                                            | 1.                                              |
| 添付ファイ   | νL                 |                     |                              |                                            |                                                 |
| ファイル    |                    | 参照 ファイルが選択されてい      | ません。                         |                                            |                                                 |
| 画像リサ    | イズ ※横幅の長さ          | 800px ~             |                              |                                            |                                                 |
| 保       | 存ファイル名 ※半角英数       | マテのみ表示ファイ           | ル名(TITLE) <del>※わかりやすく</del> | 代替テキスト (ALT)                               | ※わかりやすく                                         |
| ิ アップロー | ٠ĸ                 |                     |                              |                                            |                                                 |
| 添付      | サムネイル              | 添付ファイル名             | 表示ファイル名 (TITLE)              | 代替テキスト (ALT)                               | サイズ (幅x高さ)                                      |
| 添付      | 🔁 <u>File</u>      | <u>gomi.pdf</u>     | ごみ分類                         | ごみ分類                                       | 246KB                                           |
| 添付      | 🖳 <u>File</u>      | gomi_moshikomi.docx | 粗大ごみ申し込み書                    | 粗大ごみ申し込み書                                  | 18.7KB                                          |

| ソファ        |                                                                 |
|------------|-----------------------------------------------------------------|
| 素材<br>一口メモ | 布、木、合皮、革、鉄<br>2人掛け以上のものは申し込みが必要です。                              |
| 添付ファイル一覧   | • 🔁 <u>ごみ分類[PDF:246KB]</u><br>• 🖻 <u>粗大ごみ申し込み書[DOCX:18.7KB]</u> |

## 2-3 アイテムをテンプレートに配置

アイテムを作成しただけでは、公開画面側にテンプレートが反映されません。

アイテムをテンプレートに配置する必要があります。

ただしアイテムが非公開の場合は、配置していても管理画面・公開画面ともに表示されません。

#### (1)テンプレート名をクリックします。

| Joruricms |       |                |              | プレビュー | 公開画面 | 秘書広報課 サイ | ト管理者 (admin)            | じょうるり市 🗸 📘       | ログアウト |
|-----------|-------|----------------|--------------|-------|------|----------|-------------------------|------------------|-------|
| CMS 👻     | コンテンツ | ディレクトリ         | テンプレート       | サイト   | ユーザー | ログ       |                         |                  |       |
| テンプレート    | テンプレー | <b>K</b>       |              |       |      |          |                         |                  |       |
| テンプレート    | テンプレ  | ートー覧 テンプレ      |              |       |      |          |                         |                  |       |
|           | 作成    |                |              |       |      |          |                         |                  |       |
|           | 登録処理力 | が完了しました。(2022- | 07-25 14:20) |       |      |          |                         |                  |       |
|           | 2件表示  |                |              |       |      |          | 1                       | ter.             |       |
|           | ID    | テンプレート名        |              |       |      | ステータス    | 作成/編集者                  | 作成/編集日           | 一覧順   |
|           | 3     | test01         |              |       |      | 公開       | 秘書広報課 サイト管理者<br>(admin) | 2022-07-25 14:20 | 0     |
|           | 1     | <u>ごみ分別ガイド</u> |              |       |      | 公開       | 秘書広報課 サイト管理者<br>(admin) | 2022-07-25 14:20 |       |

#### (2)テンプレートの詳細画面が表示されます。

| <b>Joruri</b> CMS |                                                      | ナ          | レビュー   公開画面 | 秘書広報課 サイト管理者(admin) |
|-------------------|------------------------------------------------------|------------|-------------|---------------------|
| CMS -             | コンテンツ ディレクトリ                                         | テンプレート サイト | ユーザー ログ     |                     |
| テンプレート            | テンプレート                                               |            |             |                     |
| テンプレート            | テンプレート詳細     テンプ       一覧     編集       削時       基本情報 | <b> </b>   |             |                     |
|                   | ID                                                   | 3          |             |                     |
|                   | テンプレート名                                              | test01     |             |                     |
|                   | HTML                                                 |            |             |                     |
|                   | ステータス                                                | 公開         |             |                     |
|                   | 一覧順                                                  | 0          |             |                     |

| [1]編集    | 編集画面が表示されます。                       |
|----------|------------------------------------|
| [2]削除    | テンプレートが削除されます。一度削除すると復元することはできません。 |
| [3]複製    | テンプレート・アイテムが複製されます。                |
| [4]記事再構築 | テンプレートが設定されている記事が再構築されます。          |

## (3)[編集]をクリックします。HTML に[[item/アイテム ID]]を入力します。

[更新]をクリックします。

| Joruri CMS                   |                                        |                                      |                | プロ  | レビュー | 公開画面 |
|------------------------------|----------------------------------------|--------------------------------------|----------------|-----|------|------|
| CMS     ▼       テンプレート     ▲ | コンテンツ<br>テンプレート                        | ディレクトリ                               | テンプレート         | ታተኑ | ユーザー | ログ   |
| テンプレート                       | テンプレー       一覧       ※は必須項目       基本情報 | -ト <mark>編集 テンプレ</mark><br>詳細<br>です。 | / <b>-</b> ト   |     |      |      |
|                              | ID<br>テンプレー                            | <b>卜名 ※</b>                          | 3<br>test01    |     |      |      |
|                              | HTML                                   |                                      | [[item/text1]] |     |      |      |

#### (4)更新処理が完了しました。

| <b>Joruri</b> CMS |         |               |                | プι    | ノビュー | 公開画面 |
|-------------------|---------|---------------|----------------|-------|------|------|
| CMS               | コンテンツ   | ディレクトリ        | テンプレート         | ታィト   | ユーザー | ログ   |
|                   | テンプレート  | 1             |                |       |      |      |
| テンプレート            | テンプレー   | ト詳細 テンプレ      | -ト             |       |      |      |
|                   | 一覧      | 編集削除          | 複製             | 記事再構築 |      |      |
|                   | 更新処理が完て | 了しました。(2022-( | )7-25 16:09)   |       |      |      |
|                   | 基本情報    |               |                |       |      |      |
|                   | ID      |               | 3              |       |      |      |
|                   | テンプレート  | 名             | test01         |       |      |      |
|                   | HTML    |               | [[item/text1]] |       |      |      |
|                   | ステータス   |               | 公開             |       |      |      |
|                   | 一覧順     |               | 0              |       |      |      |

## 【例:ごみ分別ガイドのテンプレート、HTMLの記述】

| テンプレート詳細     テンプレート詳細       一覧     編集 | プレート       削除       複製       記事再構築                                                                                                    |
|---------------------------------------|----------------------------------------------------------------------------------------------------|
| 基本情報                                  |                                                                                                    |
| ID                                    | 1                                                                                                    |
| テンプレート名                               | ごみ分別ガイド                                                                                                    |
| HTML                                  | <div class="material"><br/><span class="material-name">素材</span><br/></div><br><div class="memo"><br/><span class="memo"><br/><span class="memo-name">一口メモ</span><br/><span class="memo-body">[[item/memo]]</span><br/></span></div> |
| ステータス                                 | 公開                                                                                                    |
| 一覧順                                   |                                                                                                    |

#### 【例:ごみ分別ガイドの記事コンテンツの画面】

| 記事内容         |             |       |                                                                    |
|--------------|-------------|-------|--------------------------------------------------------------------|
| ID           | 639         | 記事URL | https://web1.demo.joruri2020.joruri-cms.jp<br>/gomi/2022011700098/ |
| タイトル (※入力必須) | クリスマス用長靴    |       |                                                                    |
| 本文           |             |       |                                                                    |
| 素材           | 紙製          |       |                                                                    |
| -DXE         | リサイクルが困難なため |       | li.                                                                |

#### 【例:ごみ分別ガイドの公開画面】

| 素材   | 紙製          |
|------|-------------|
| -DXE | リサイクルが困難なため |

## 2-4 アイテム編集・削除

## (1)アイテム名をクリックします。

| <b>Joruri</b> CMS |       |                 |              | プ    | レビュー     | 公開画面   | 秘書広報課 サ・ | イト管理者(admin)         | I U. | ょうるり市 💙 丨       | ログアウト |
|-------------------|-------|-----------------|--------------|------|----------|--------|----------|----------------------|------|-----------------|-------|
| CMS 👻             | コンテンツ | ディレクトリ          | テンプレート       | サイト  | ユーザー     | ログ     |          |                      |      |                 |       |
| アイテム              | テンプレー | - <b>K</b>      |              |      |          |        |          |                      |      |                 |       |
| アイテム              | アイテ   | ム一覧 テンプレート      | test01       |      |          |        |          |                      |      |                 |       |
|                   | 作成    |                 |              |      |          |        |          |                      |      |                 |       |
|                   | 登録処理  | が完了しました。(2022-( | 07-25 15:21) |      |          |        |          |                      |      |                 |       |
|                   | 1件表示  |                 |              |      |          |        |          |                      |      |                 |       |
|                   | ID    | アイテム名           | アイテムID       | 種別   |          |        | ステータス    | ス 作成/編集者             |      | 作成/編集日          | 一覧順   |
|                   | 7     | 1行              | text1        | \ر \ | 1行(テキストン | ノィールド) | 公開       | 秘書広報課 サイト<br>(admin) | 管理者  | 2022-07-25 15:2 | 1 10  |

#### (2)詳細画面が表示されます。

| Joruri CMS |                          |                | プレビュー   | 公開画面 | 秘書広報課 サイト管理者(admin) |
|------------|--------------------------|----------------|---------|------|---------------------|
| CMS 👻      | コンテンツ ディレクトリ             | テンプレート サイ      | 、ト ユーザー | ログ   |                     |
|            | テンプレート                   |                |         |      |                     |
| アイテム       | ┃ アイテム詳細 テンプレー<br>「1」 「2 | ト test01       |         |      |                     |
|            |                          | £              |         |      |                     |
|            | 基本情報                     |                |         |      |                     |
|            | ID                       | 7              |         |      |                     |
|            | アイテム名                    | 1行             |         |      |                     |
|            | アイテムID                   | text1          |         |      |                     |
|            | 種別                       | 入力/1行(テキストフィー) | しド)     |      |                     |
|            | 選択候補<br>(種別が選択の時に使用)     |                |         |      |                     |
|            | 必須                       | 必須             |         |      |                     |
|            | スタイルシート<br>(style=)      |                |         |      |                     |
|            | ステータス                    | 公開             |         |      |                     |
|            | 一覧順                      | 10             |         |      |                     |

| [1]編集 | 編集画面が表示されます。                     |
|-------|----------------------------------|
| [2]削除 | アイテムが削除されます。一度削除すると復元することはできません。 |

## [3]テンプレートの記事設定

テンプレート作成後、記事コンテンツでテンプレートの設定を行います。 記事コンテンツとテンプレートコンテンツを紐づけることで、記事の編集画面にテンプレートが反映されます。

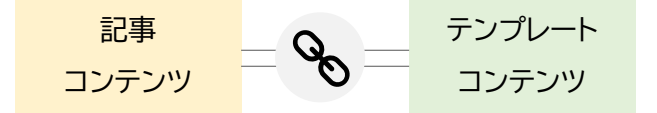

## 3-1 記事コンテンツの設定

(1) テンプレートを使用したい記事コンテンツの「記事設定」で、コンテンツ連携の「テンプレート」をクリックします。

| Joruri CMS                                                                    |                                  | プレビュー   公開画面   秘書広報課 サイト管理者 (admin) |
|-------------------------------------------------------------------------------|----------------------------------|-------------------------------------|
| CMS     ▼       テンプレート     ▲                                                  | コンテンツ     ディレクトリ       記事     集計 | テンプレート サイト ユーザー ログ                  |
| 設定<br>- 記事作成<br>言語選択<br>エディターCSS                                              | 設定編集 ごみ分別ガイ                      | イド テンプレート                           |
| <ul> <li>         ・<br/>・<br/>コンテンツ連携         ・         ・         ・</li></ul> | 「1] コンテンツ<br>「2] 利用テンプレート        | テンプレート マ<br>□ test01 ▼ ごみ分別ガイド      |
| カテゴリ<br>地図<br>関連ワード                                                           | <br>[3] 初期テンプレート                 | ごみ分別ガイド ~                           |
| 本誌ノロー<br>カレンダー<br>組織                                                          |                                  | 登録                                  |
| テンプレート                                                                        |                                  |                                     |

| [1]コンテンツ    | テンプレートコンテンツを選択します。                                             |
|-------------|----------------------------------------------------------------|
| [2]利用テンプレート | 利用するテンプレートを選択します。                                              |
| [3]初期テンプレート | 記事作成画面でデフォルト表示されるテンプレートを選択します。<br>未選択の場合は、デフォルトの記事作成画面が表示されます。 |

#### (2) [登録]をクリックします。更新処理に成功しました。

| JoruriCMS                                 |                                                                      | プレビュー   公開画面  | 秘書広報課 サイト管理者(admin)   じょうるり市 >   ログアウト          |  |  |
|-------------------------------------------|----------------------------------------------------------------------|---------------|-------------------------------------------------|--|--|
|                                           | ディレクトリ                                                               | テンプレート サイト    | ユーザー ログ                                         |  |  |
| □設定                                       | 集計 設定                                                                |               |                                                 |  |  |
| 設定                                        | 設定一覧 ごみ分別ガイド                                                         |               |                                                 |  |  |
| - 記事作成<br>言語選択<br>エゴィク CSS                | 更新処理に成功しました。<br>表示形式の変更を行った場合は、コンテンツの再構築を実行してください。(2022-07-25 16:46) |               |                                                 |  |  |
| 単語変換辞書                                    | 記事作成                                                                 |               |                                                 |  |  |
| リンクチェック<br>アクセシビリティチェック<br>追記入力<br>添付ファイル | 言語選択                                                                 | 言語選択          | 日本語 ja,英語 en,中国語(簡体) zh-CN,中国語(繁体) zh-tw,韓国語 ko |  |  |
|                                           | エディターCSS                                                             | エディターCSS      | /_themes/site/css/editor.css                    |  |  |
| Univer                                    | 9.2.2.4月10週末1                                                        |               |                                                 |  |  |
|                                           | 履歷管理                                                                 | 履歴件数          | 0作                                              |  |  |
|                                           | コンテンツ連携                                                              |               |                                                 |  |  |
|                                           | カテゴリ                                                                 | コンテンツ         | ごみ種別                                            |  |  |
|                                           |                                                                      | 利用カテゴリ種別      | 分別区分, 50音順                                      |  |  |
|                                           |                                                                      | 表示力テゴリ種別      | 分別区分,50音順                                       |  |  |
|                                           |                                                                      | 初期値力テゴリ       |                                                 |  |  |
|                                           | 地図                                                                   | 地図設定          | 使用しない                                           |  |  |
|                                           |                                                                      | コンテンツ         |                                                 |  |  |
|                                           |                                                                      | マーカーアイコン用カテゴリ | 使用しない                                           |  |  |
|                                           | 関連ワード                                                                | 関連ワード設定       | 使用しない                                           |  |  |
|                                           |                                                                      | コンテンツ         |                                                 |  |  |
|                                           | 承認フロー                                                                | 承認フロー設定       | 使用する                                            |  |  |
|                                           |                                                                      | コンテンツ         | 承認フロー                                           |  |  |
|                                           |                                                                      | 承認後公開         | 使用する                                            |  |  |
|                                           | カレンダー                                                                | カレンダー設定       | 使用しない                                           |  |  |
|                                           |                                                                      | コンテンツ         |                                                 |  |  |
|                                           | 組織                                                                   | コンテンツ         |                                                 |  |  |
|                                           | テンプレート                                                               | コンテンツ         | テンプレート                                          |  |  |
|                                           |                                                                      | 利用テンプレート      | ごみ分別ガイド                                         |  |  |
|                                           |                                                                      | 初期テンプレート      | ごみ分別ガイド                                         |  |  |

## 3-2 利用テンプレート

記事コンテンツの設定で利用テンプレートにチェックをいれ、初期テンプレートが未選択の場合、タイトル下にテンプ レートの項目が表示されます。

プルダウンよりテンプレートを選択すると、表示が切り替わります。

初期テンプレートが選択されている場合は、プルダウンは表示されません。

利用テンプレートの設定は、本マニュアル「4-1記事コンテンツの設定」を参照してください。

#### 【利用テンプレートのみが設定された状態】

| 記事作成 ごみ分別ガイド                                                                                                    |
|----------------------------------------------------------------------------------------------------|
| 一覧                                                                                                    |
| 記事內容                                                                                                    |
| タイトル (※入力必須)                                                                                                    |
| テンプレート                                                                                                    |
| 本文         ごみ分別ガイド                                                                                                    |
|                                                                                                    |
| <u>A</u> • <b>D</b> • B I • S × <sub>2</sub> × <sup>2</sup>   I <sub>x</sub>   := :=   · := / :=   · :=   · :=   · :=   · :=   · :=   · :=   · :=   · :=   · :=   · :=   · :=   · :=   · :=   · :=   · :=   · :=   · :=   · :=   · :=   · :=   · :=   · :=   · :=   · :=   · :=   · :=   · :=   · :=   · :=   · :=   · :=   · :=   · :=   · :=   · :=   · :=   · :=   · :=   · :=   · :=   · :=   · :=   · :=   · :=   · :=   · :=   · :=   · :=   · :=   · :=   · :=   · :=   · :=   · :=   · :=   · :=   · :=   · :=   · :=   · :=   · :=   · :=   · :=   · :=   · :=   · :=   · :=   · :=   · :=   · :=   · :=   · :=   · :=   · :=   · :=   · :=   · :=   · :=   · :=   · :=   · :=   · :=   · :=   · :=   · :=   · :=   · :=   · :=   · :=   · :=   · :=   · :=   · :=   · :=   · :=   · :=   · :=   · :=   · :=   · :=   · :=   · :=   · :=   · :=   · :=   · :=   · :=   · :=   · :=   · :=   · :=   · :=   · :=   · :=   · :=   · :=   · :=   · :=   · :=   · :=   · :=   · :=   · :=   · :=   · :=   · :=   · :=   · :=   · :=   · :=   · :=   · :=   · :=   · :=   · :=   · :=   · :=   · :=   · :=   · :=   · :=   · :=   · :=   · :=   · :=   · :=   · :=   · :=   · :=   · :=   · :=   · :=   · :=   · :=   · :=   · :=   · :=   · :=   · :=   · :=   · :=   · :=   · :=   · :=   · :=   · :=   · :=   · :=   · :=   · :=   · :=   · :=   · :=   · :=   · :=   · :=   · :=   · :=   · :=   · :=   · :=   · :=   · :=   · :=   · :=   · :=   · :=   · :=   · :=   · :=   · :=   · :=   · :=   · :=   · :=   · :=   · :=   · :=   · :=   · :=   · :=   · :=   · :=   · :=   · :=   · :=   · :=   · :=   · :=   · :=   · :=   · :=   · :=   · :=   · :=   · :=   · :=   · :=   · :=   · :=   · :=   · :=   · :=   · :=   · :=   · :=   · :=   · :=   · :=   · :=   · :=   · :=   · :=   · :=   · :=   · :=   · :=   · :=   · :=   · :=   · :=   · :=   · :=   · :=   · :=   · :=   · :=   · :=   · :=   · :=   · :=   · :=   · :=   · :=   · :=   · :=   · :=   · :=   · :=   · :=   · :=   · :=   · :=   · :=   · :=   · :=   · :=   · :=   · :=   · :=   · :=   · :=   · :=   · :=   · :=   · :=   · :=   · :=   · :=   := |
|                                                                                                    |
|                                                                                                    |
|                                                                                                    |
| 文字数 (HTMLタグを含む): 0                                                                                                    |
|                                                                                                    |
| 添付ファイル                                                                                                    |
| ファイル 参照… ファイルが選択されていません。                                                                                                    |
| 画像リサイズ ※ <mark>横幅の長さ</mark> 800px ~                                                                                                    |
| 保存ファイル名 ※半角英数字のみ 表示ファイル名(TITLE) ※わかりやすく 代替テキスト(ALT) ※わかりやすく                                                                                                    |
| アップロード                                                                                                    |
| 添付         サムネイル         添付ファイル名         (TITLE)         代替テキスト (ALT)         サイズ (幅x高さ)                                                                                                    |
| 下書き保存 承認申請 即時公開                                                                                                    |

## 3-3 初期テンプレート

記事コンテンツの設定で初期テンプレートが選択されている場合、記事作成・編集画面には選択したテンプレートが 適用された状態で表示されます。

初期テンプレートの設定は、本マニュアル「4-1 記事コンテンツの設定」を参照してください。

#### 【テンプレートが適用された状態】

| Joruri CMS       |                          | プレビュー   公開画面   秘書広報課 サイ             | 、ト管理者(admin)   じょうるり市 >   ログアウト |  |  |  |  |
|------------------|--------------------------|-------------------------------------|---------------------------------|--|--|--|--|
| CMS              | コンテンツ ディレクトリ テンプレート サイ   | ト ユーザー ログ                           |                                 |  |  |  |  |
| 記事内容             | 記事 集計 設定                 |                                     |                                 |  |  |  |  |
| 記事               | 記事作成 ごみ分別ガイド             |                                     |                                 |  |  |  |  |
| + 記事内谷<br>+ 記事属性 | 一覧                       |                                     |                                 |  |  |  |  |
| 承認               | 記事內容                     |                                     |                                 |  |  |  |  |
| + 携帯<br>+ ページ設定  | タイトル (※入力必須)             |                                     |                                 |  |  |  |  |
| 編集権限             | 本文                       |                                     |                                 |  |  |  |  |
| 作成編集者<br>メモ      | 素材                       |                                     |                                 |  |  |  |  |
|                  | -D×ŧ                     |                                     |                                 |  |  |  |  |
|                  | 添付ファイル                   |                                     |                                 |  |  |  |  |
|                  |                          |                                     |                                 |  |  |  |  |
|                  | ファイル 参照… ファイルが選択されていません。 |                                     |                                 |  |  |  |  |
|                  | 画像リサイズ ※横幅の長さ 800px ~    |                                     |                                 |  |  |  |  |
|                  | 保存ファイル名 ※半角英数字のみ         | 表示ファイル名(TITLE) <mark>※わかりやすく</mark> | 代替テキスト(ALT) ※わかりやすく             |  |  |  |  |
|                  | アップロード                   |                                     |                                 |  |  |  |  |
|                  | 添付 サムネイル 添付ファイル名         | 表示ファイル名 (TITLE)                     | 代替テキスト (ALT) サイズ (幅x高さ)         |  |  |  |  |
|                  |                          | 下書き保存 承認申請 即時公開                     |                                 |  |  |  |  |